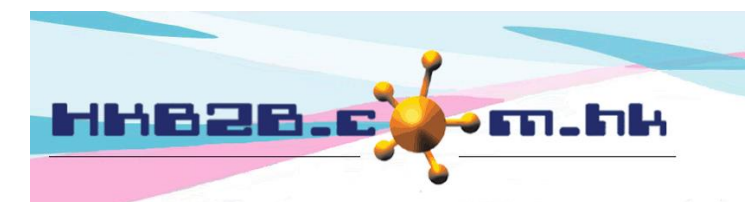

H K B 2 B L i m i t e d 香港灣仔軒尼斯道 48-62 號上海實業大廈 11 樓 1102 室 Room 1102, Shanghai Industrial Investment Building, 48-62 Hennessy Road, Wan Chai, Hong Kong Tel: (852) 2520 5128 Fax: (852) 2520 6636 Email: cs@hkb2b.com.hk Website: http://hkb2b.com.hk

## 以已付項目完成護理 (由系統自動選取扣除方法)

在主版面> 預約> 選取合適的預約表

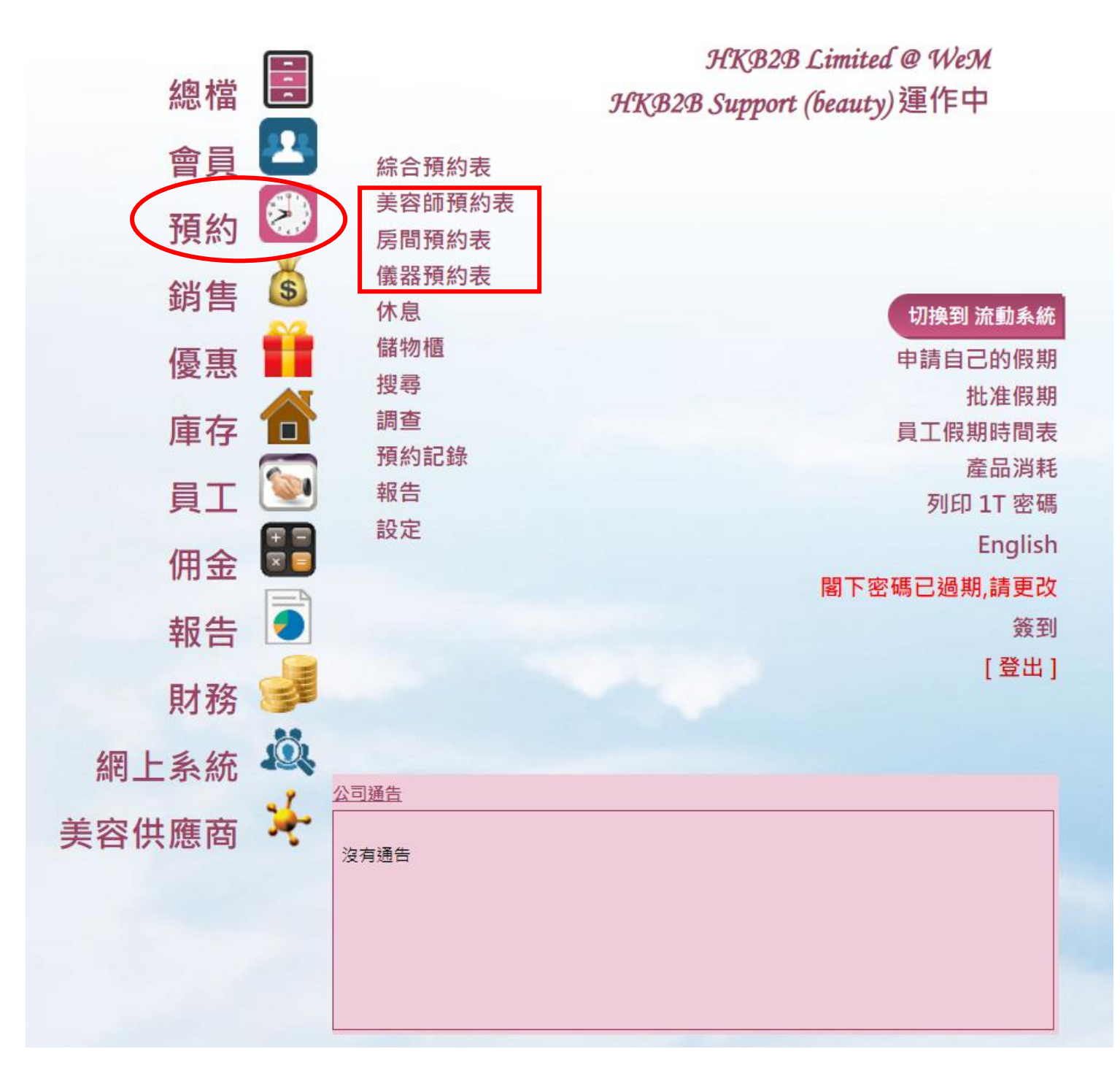

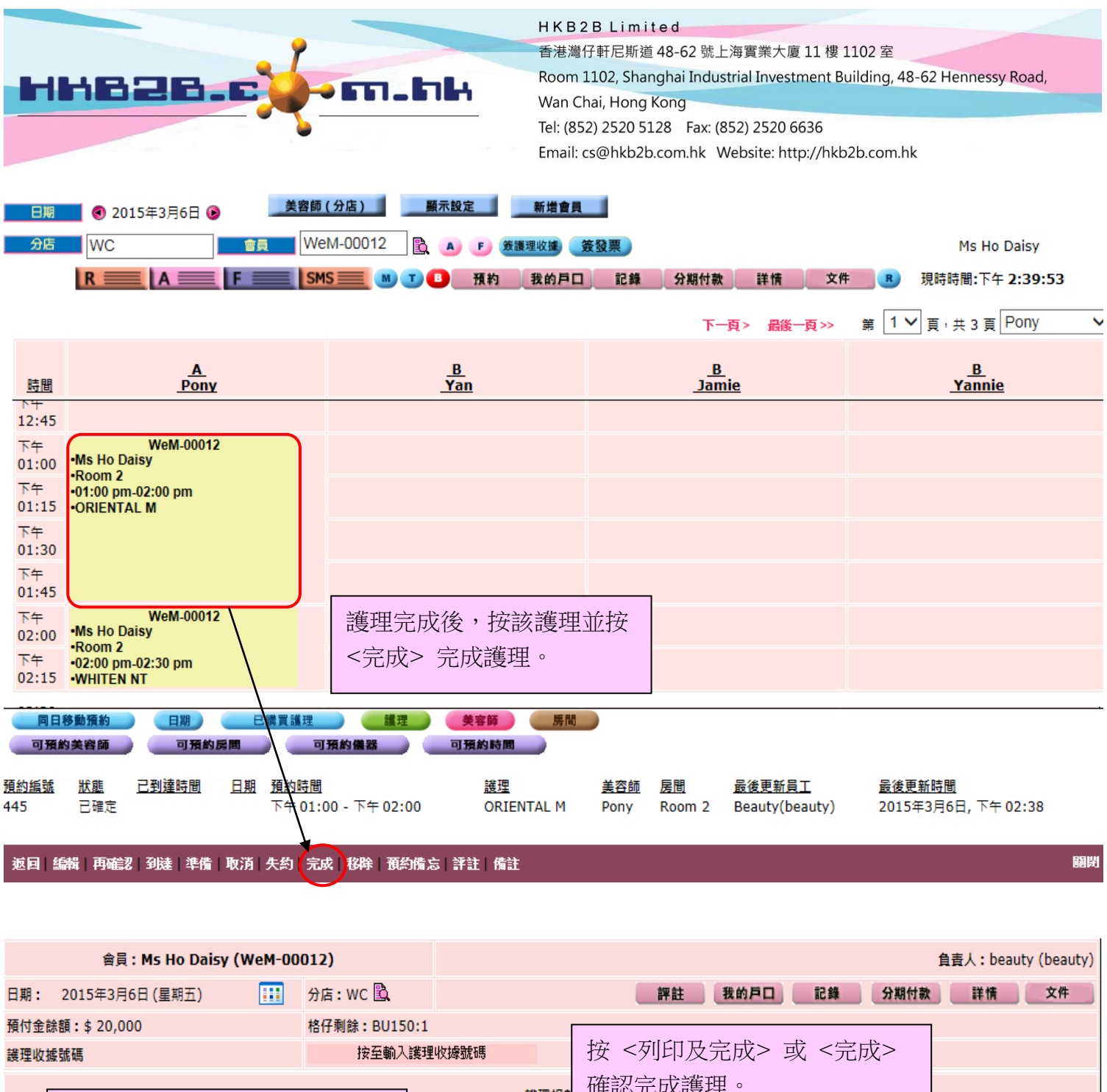

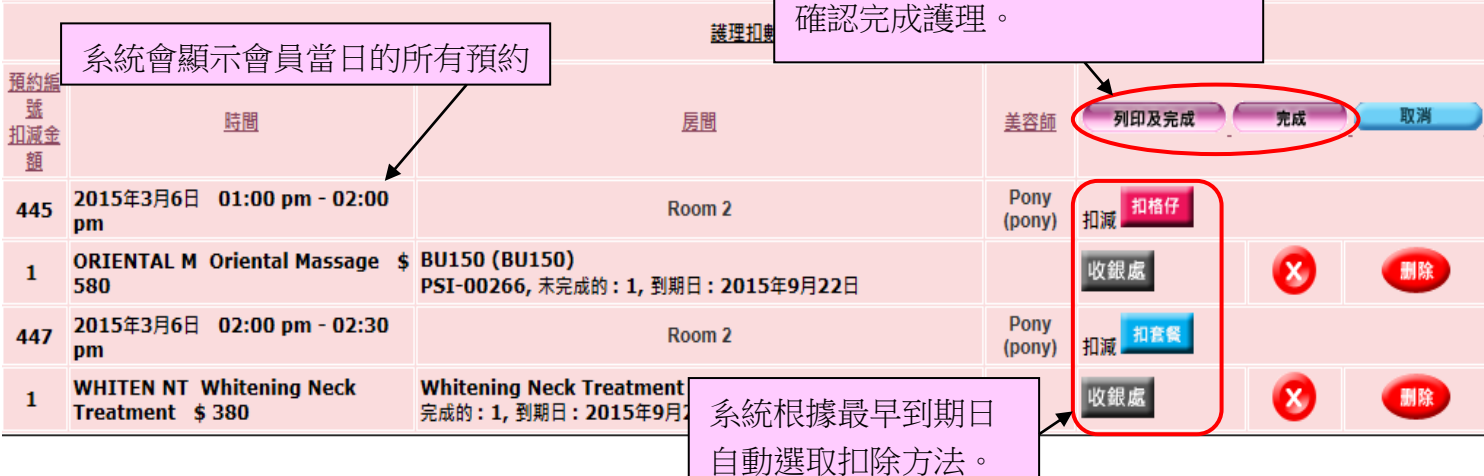

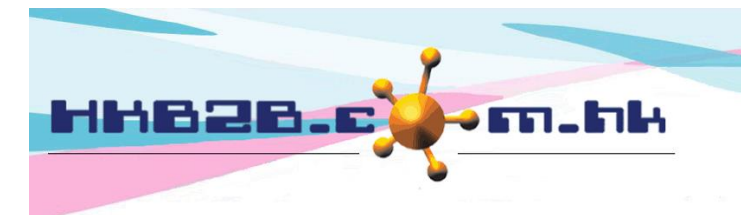

HKB2BLimited 香港灣仔軒尼斯道 48-62 號上海實業大廈 11 樓 1102 室 Room 1102, Shanghai Industrial Investment Building, 48-62 Hennessy Road, Wan Chai, Hong Kong Tel: (852) 2520 5128 Fax: (852) 2520 6636

Email: cs@hkb2b.com.hk Website: http://hkb2b.com.hk

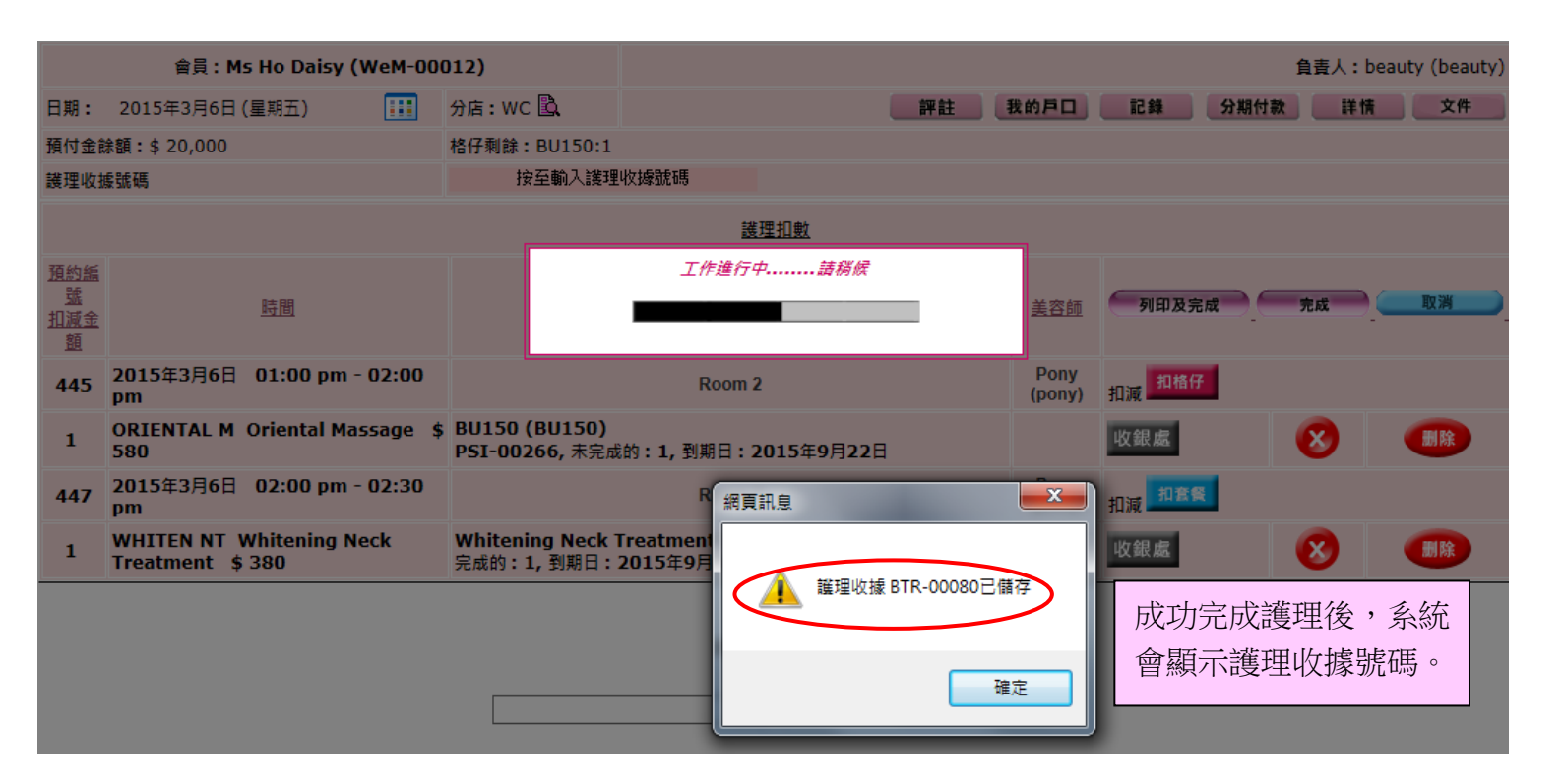

## 護理收據 (重印)

| 會員:<br>會員編號:               |                                                                           | Ho Daisy<br>WeM-00012                        |            | 護理收據日<br>護理收據號               | 期: 2015<br>碼: BTR           | 2015年3月6日 下午 02:41<br>BTR-00080 |  |
|----------------------------|---------------------------------------------------------------------------|----------------------------------------------|------------|------------------------------|-----------------------------|---------------------------------|--|
| 分店:                        |                                                                           | WC                                           |            | 製作人:                         | Beau                        | Beauty (beauty)                 |  |
| 編號                         |                                                                           | 詳情                                           |            | 扣除項目                         |                             | 美容師                             |  |
| ORIENTAL M<br>WHITEN NT    |                                                                           | Oriental Massage<br>Whitening Neck Treatment |            | PSI-00266 (E<br>PSI-00266 (V | BU150 1 BU)<br>VHITEN NT T) | Pony(pony)<br>Pony(pony)        |  |
| <u>時間</u>                  |                                                                           | <u>A</u><br>Pony                             |            | 護理收據上會<br>票、項目編號             |                             | 了顯示所扣除發<br>乾、性質及數量。             |  |
| 下午<br>12:45<br>下午<br>01:00 | WeM-00012<br>•Ms Ho Daisy<br>•Room 2<br>•01:00 pm-02:00 pm<br>•ORIENTAL M |                                              |            |                              |                             |                                 |  |
| 下午<br>01:15                |                                                                           |                                              |            |                              |                             |                                 |  |
| 下午<br>01:30                |                                                                           |                                              | 已完成的預約在預   | 約                            |                             |                                 |  |
| 下午<br>01:45                |                                                                           |                                              | 表上會自動轉為紫色。 |                              |                             |                                 |  |
| 下午<br>02:00<br>下午<br>02:15 | WeM<br>•Ms Ho Daisy<br>•Room 2<br>•02:00 pm-02:30<br>•WHITEN NT           | 1-00012<br>pm                                |            |                              |                             |                                 |  |